STATE OF NEW HAMPSHIRE DEPARTMENT OF SAFETY ROAD TOLL BUREAU

# IFTA PROCESSING CONSORTIUM

# QUICK REFERENCE USER GUIDE

Colby, Karen 10/22/2018

Road Toll Bureau: (603)271-2311. Hours of operation: 8:15AM - 4:15PM (Eastern), M-F (excluding State holidays).

# **Table of Contents**

| OVERVIEW                                | 3  |
|-----------------------------------------|----|
| INTERNATIONAL FUEL TAX AGREEMENT (IFTA) | 3  |
| BACKGROUND                              | 3  |
| PURPOSE OF THIS USER GUIDE              | 4  |
| GETTING STARTED                         | 5  |
| CREATING AN ONLINE ACCOUNT              | 7  |
| LOGGING IN                              | 12 |
| USER HOME PAGE                          | 13 |
| WORK ON IFTA                            | 14 |
| FILING AN IFTA RETURN                   | 15 |
| IFTA IPC PAYMENT PAGE                   | 28 |
| RENEWING YOUR IFTA LICENSE              | 29 |
| PAYING ACCOUNT BALANCES                 | 32 |

| NEW IFTA LICENSEES                     | 37 |
|----------------------------------------|----|
| ORDERING ADDITIONAL DECALS             | 37 |
| FLAGGED ACCOUNTS                       | 42 |
| LICENSING AGENTS AND TAX PRACTITIONERS | 43 |

# **OVERVIEW**

Welcome to the New Hampshire Department of Safety Road Toll Bureau. (NH DOS RTB), International Fuel Tax Agreement (IFTA) Returns Processing System! This fully electronic platform enables authorized users to access their IFTA account online to renew their IFTA License, order additional decals, file tax returns, make payments and communicate with the NH DOS RTB about their IFTA account. This state of the art intuitive system provides real time online access and support by using the latest safe and secured encrypted technologies. This system is part of a shared tax administration platform for processing IFTA taxes through the cooperative efforts of several IFTA member jurisdictions. This partnership of jurisdictions is known as the IFTA Processing Consortium or "IPC". The platform, its components, and services are provided through Explore Information Services, LLC.

# INTERNATIONAL FUEL TAX AGREEMENT (IFTA)

To simplify the reporting of fuel used by interstate and inter-jurisdictional motor carriers, New Hampshire participates in the International Fuel Tax Agreement (IFTA). IFTA is an agreement among 48 participating states and 10 Canadian provinces which allows qualified commercial vehicles to travel throughout those jurisdictions and pay the required motor fuels use taxes. Vehicles displaying valid licenses and decals issued by a base jurisdiction may travel in any other jurisdiction.

#### BACKGROUND

The NH DOS RTB is implementing this new IFTA returns processing system as part of its initiative to streamline the way we do business. Electronic filing of IFTA returns, renewal requests, making payments, and other actions related to your IFTA account is part of this initiative. Anyone with Internet access and proper authorization can file an IFTA return electronically through our new IFTA system. Our goal is to have all of your interaction with the NH DOS RTB as it relates to your IFTA account take place within this electronic environment.

There are several benefits to e-filing your IFTA returns:

- Saves time, IFTA e-filing is the fastest way to file your return.
- Electronic filings are processed immediately, even if you wait until the due date to file.

- Does not require special software or hardware.
- Electronic filing and payment is **FREE**!
- Saves money by eliminating postage and other mailing costs.
- Reduces errors, by performing necessary computations for you.
- Avoids mail delays.
- You receive immediate confirmation that we received your IFTA report.
- You can print a copy of your electronic IFTA report for your records.

We urge all taxpayers to take advantage of electronic filing as the most convenient way to file your IFTA quarterly returns.

# PURPOSE OF THIS USER GUIDE

The purpose of this Quick Reference User Guide is to provide an authorized user of the NH IFTA IPC System the necessary information to do the following:

- 1. Create an online User Account
- 2. File IFTA tax returns
- 3. Make payments
- 4. Renew your IFTA License and receive IFTA decals
- 5. Order additional IFTA decals
- 6. Add, change, or delete contacts
- 7. Review account status
- 8. Communicate with NH DOS RTB about your IFTA account

Please be advised that this Guide is not a fully comprehensive reference text to all functions available within the IPC system. This Guide has been designed to provide you with a basic understanding of how to access the system, navigate through the system, and conduct transactions affecting your IFTA account. The information and screens provided in this guide are designed as examples only and may not reflect the final system view in the productions environment. For more information please visit the NH DOS RTB website, <u>https://www.nh.gov/safety/divisions/administration/roadtoll</u>, or contact us at (603) 271-2311.

# **GETTING STARTED**

Setting up a User Account is easy! You will need some basic information to access the system and create your own, secured online access. Here are the items you will need to get started:

 A unique IFTA Account Number. This is a system generated number identifying your business as an IFTA Licensee registered with the New Hampshire Road Toll Bureau. If you are a current NH IFTA Licensee you will find your IFTA Account Number (also known as <u>Motor Carrier Account</u>) on your IFTA License, as shown in the example below.

|                                                    | NEW HAMPSHIRE<br>INTERNATIONAL FUEL TAX AGREEMENT<br>Department of Safety<br>Road Toll Bureau<br>33 Hazen Drive<br>Concord, NH 03305<br>2017 IFTA LICENSE | Effective Date<br>01/17/2018<br>Expiration Date<br>12/31/2017 |
|----------------------------------------------------|----------------------------------------------------------------------------------------------------|---------------------------------------------------------------|
| IFTA License Number<br>NH99999999900               |                                                                                                    | Control Number: 00CV9GS                                       |
| JOHNNY CASH<br>33 HAZEN DRIVE<br>CONCORD, NH 03301 | -                                                                                                    |                                                               |

- 2. Your company's Taxpayer Federal Identification Number.
- 3. Your personal or company's **Email Address**. By entering your email address where prompted, the NH DOS RTB can provide you with additional assistance related to your IFTA account. System updates, return and renewal availability, answers to inquiries, and other communications can take place through email in a timely fashion.
- 4. A User Name. You will need to create your own User Name, which will be used each time you access the system. Your User Name can consist of six (6) to twenty five (25) characters. HINT: Create a name that is easy to remember. When you enter a User Name, the system will check to see if it is unique. If it is not, you will be prompted to choose a different name.
- 5. Access to the **Internet**. The system requirements to access the NH IFTA Returns Processing site are as follows:
  - A) Adobe Acrobat Reader Adobe Acrobat Reader version 7.0 or higher is required for viewing PDF files that are created by the IFTA IPC System. This software can be obtained from Adobe's web site at: <u>http://get.adobe.com/reader/</u>.
  - B) Internet Explorer (IE) Version 11 or higher;
  - C) Latest version of Chrome, Firefox or Safari;
  - D) Java Script must be enabled to successfully run this site.

The website is currently available at the following link: <u>https://nh.iftaipc.com/</u>. This will take you to the login page so you can create your account.

# **CREATING AN ONLINE ACCOUNT**

Since this is the first time you are accessing the new system, a one-time setup of your account is required. The login page will look similar to the screen shot below:

| New Hampshire<br>Department of Safety                                                                                              | CIPC IFTA Processing<br>Consortium                                                | New Hampshile<br>Department of Safety  |
|----------------------------------------------------------------------------------------------------|-----------------------------------------------------------------------------------|----------------------------------------|
| Login                                                                                                    |                                                                                   | Help                                   |
| QA                                                                                                    |                                                                                   |                                        |
| Welcome                                                                                                    |                                                                                   |                                        |
| Please Log in!<br>User Name:<br>Password:<br>Login                                                                                 |                                                                                   |                                        |
| Forgot your username?<br>Click Here if you forgot your username<br>Forgot your password?<br>Click Here if you forgot your password |                                                                                   |                                        |
| Do not have a userid?<br><u>Click here to request internet access to your account or agency</u>                                    | ******                                                                            | *****                                  |
| The New Hampshire IFTA IPC System is an online processing system allowing the                                                      | e Department of Safety to manage the requirements of the International Fuel Tax A | greement, (IFTA).                      |
| This system has been designed to permit motor carriers to register for IFTA, file IF                                               | TA tax returns, make payments and communicate with Department of Safety in a s    | afe and secure electronic environment. |
| The Department of Safety is here to assist you. Please contact us at (603)271-23                                                   | 11, or by email at <u>NHIFTA@DOS.NH.GOV</u> .                                     | Powered by Explore                     |

1. Click on the link to "Request Internet Access to Your Account or Agency", and you will be routed to the following page:

| New Hampshire<br>Department of Safety                                                                                                    | <b>CONSORTIUM</b>                                                                              | New Hampshire<br>Department of Safety                                         |
|----------------------------------------------------------------------------------------------------|------------------------------------------------------------------------------------------------|-------------------------------------------------------------------------------|
| Login                                                                                                    |                                                                                                | Help                                                                          |
| QA<br>Please type in the letters or numbers you see in the following image. The letters a                                                                                 | re case sensitive and will appear [a-z] or [A-Z] and numbers will be [1-9]. If you have $\ell$ | difficulty using this page, please contact us at 603-271-2311 for assistance. |
| Characters                                                                                                    |                                                                                                |                                                                               |
| Continue Get New Image                                                                                                    |                                                                                                | Powered by Explore                                                            |
| -<br>Road Toll Bureau: (                                                                                                    | (603)271-2311. Hours of operation: 8:15AM - 4:15PM (Eastern), M-F (excluding State             | holidays).                                                                    |
|                                                                                                    | NH.goy   Road Toll Bureau   Privacy Policy   Accessibility Policy   IFTA Inc.                  |                                                                               |
| 12/28/2017 11:26:30 am Build Date 11/30/2017;Version 2.6.9.1421 Date and time listed in this website are re<br><u>Contact Us</u> <u>Site Requirements</u> <u>Site Map</u> | presented in Eastern Standard Time.                                                            | Session Will Timeout at 12-10:30                                              |

2. This page is commonly called a "Captcha Page". Enter the letters or numbers you see in the image. Letters are case sensitive. If you cannot read the image, click on the button "Get New Image". Once you have entered the letter or numbers in the image, select the Continue button. This will take you to the Eligibility Requirements section, shown on the following page.

| New Hampshire<br>Department of Safety                                                                                              | <b>IPC</b> IFTA Processing<br>Consortium                                                    | New Hampshire<br>Department of Safety |
|----------------------------------------------------------------------------------------------------|---------------------------------------------------------------------------------------------|---------------------------------------|
| Login                                                                                                    |                                                                                             | Home Help                             |
| QA                                                                                                    |                                                                                             |                                       |
| Eligibility Requirements                                                                                                    |                                                                                             |                                       |
|                                                                                                    |                                                                                             |                                       |
| In order to register for online access to your NH IFTA IPC account, you must me                                                    | et the following Eligibility Requirements:                                                  |                                       |
| 1. Account Holder agrees to adhere to the Terms and Conditions of Use of                                                           | the NH IFTA IPC System.                                                                     |                                       |
| 2. Account Holder must have an active and valid e-mail account.                                                                    |                                                                                             |                                       |
| 3. Account Holder agrees to file IFTA Tax Returns and make payments through                                                        | jh the electronic platform.                                                                 |                                       |
| 4. Account Holder agrees to comply with reporting, payment, recordkeeping,                                                         | and license display requirements as specified in the International Fuel Tax Agreement, IFT  | Ā.                                    |
| 5. NH IFTA IPC System Site Requirements include:                                                                                   |                                                                                             |                                       |
| A) Adobe Acrobat Reader - Adobe Acrobat Reader version 7.0 or higher<br>Adobe's web site at: <u>http://get.adobe.com/reader/</u> . | is required for viewing PDF files that are created by the IFTA IPC System. This software of | can be obtained from                  |
| B) IE Version 11 or higher.                                                                                                    |                                                                                             |                                       |
| C) Latest version of Chrome, Firefox and Safari.                                                                                   |                                                                                             |                                       |
| D) Screen Resolution of 1024x768.                                                                                                  |                                                                                             |                                       |
| E) Java Script must be enabled to successfully run this site.                                                                      |                                                                                             |                                       |
| Continue                                                                                                    | Cancel                                                                                      | Powered by Explore                    |

3. Read the **Eligibility Requirements** and if you agree, select the **Continue** button. This will take you to the **User Account Information** page, shown below.

| -Type of Account-           |                   |                            |                           |                                |                       |  |
|-----------------------------|-------------------|----------------------------|---------------------------|--------------------------------|-----------------------|--|
| <ul> <li>Carrier</li> </ul> |                   | ○ Licensing Age            | nt                        |                                |                       |  |
| -Account Information        | 0000              | Acct Number                | Physical Add              | ress Zip                       |                       |  |
| Account Number *            | 2222              |                            |                           |                                |                       |  |
| Account Postal Code 1       | * Physical        | Code, and all              | 9 numbers, <b>n</b>       | o dashes                       |                       |  |
| Taxpayer ID*                | 123123123 ×       | for FFIN                   |                           |                                |                       |  |
| Taxpayer ID Type*           | FEIN 🗸            |                            |                           |                                |                       |  |
| Personal Information        |                   |                            |                           |                                |                       |  |
| Company*                    |                   |                            |                           |                                |                       |  |
| Name                        |                   |                            |                           |                                |                       |  |
| First Name*                 |                   |                            |                           |                                |                       |  |
| Middle Name                 |                   |                            |                           |                                |                       |  |
| Last Name*                  |                   |                            |                           |                                |                       |  |
| Suffix                      |                   |                            |                           |                                |                       |  |
| E-mail *                    |                   | Each user must have a      | a unique E-mail address   | (not a shared E-mail address)  |                       |  |
| Phone Numbers —             |                   |                            |                           |                                |                       |  |
| Phone (main) *              |                   | Ext.                       |                           | Phone Country*                 | United States 🗸       |  |
| Fax (main)                  |                   |                            | Mailing                   | Fax Country                    | 🗸                     |  |
| Street *                    |                   |                            |                           |                                |                       |  |
| Street 2                    |                   |                            | Address                   |                                |                       |  |
| Postal Code *               | Find Cities Clear |                            | Jurisdiction *            | V                              |                       |  |
| Citv *                      |                   |                            |                           |                                |                       |  |
| Country                     | United States V   |                            |                           |                                |                       |  |
| ,                           |                   |                            |                           |                                |                       |  |
| Office Default Prefere      | ences             |                            |                           |                                |                       |  |
| L                           |                   |                            |                           |                                |                       |  |
| User Login                  |                   |                            |                           |                                |                       |  |
| User Name:*                 |                   | Jser Name can contain unde | erscore, period and alpha | numeric characters and must be | írom 6-25 characters. |  |

- 4. The User Account Information page contains several fields that must be filled out. Among those fields are the IFTA Account Number, FEIN Number, and Email Address. Any field proceeded by an ASTERICK (\*) <u>must</u> be filled in.
- 5. When all required fields are filled in, select the **Create** button. If a required field is left blank or there are any errors, the system will re-display the page with **red "x" marks** next to the fields where the errors exist. This will permit you to make the necessary corrections. Once the corrections are made select the **Create** button again.

6. This will take you to the **User Account Request Acknowledgement** page. This page will inform you that your request has been accepted. An email will be sent to you acknowledging the receipt of your request.

Once your user account request has been received by the NH DOS RTB, it will be reviewed to determine if online access should be approved or denied. The review will consist of verification of all the data entered to ensure safety and confidentiality of your tax information. When your request has been approved you will receive an email from the NH DOS RTB informing you that you have online access to the State of NH IPC IFTA Processing Consortium, see example (**A**). In a separate email you will receive a temporary password, see example (**B**). Once you have accessed your account with the user name and temporary password provided, you will be redirected to the **Maintain Your User Account** page to **Create a New Password**. If your request is denied, you will receive an email from the NH DOS RTB giving you information on how to contact us to discuss the matter further.

# (A) Dear COMPANY NAME,

This email message is to inform you that a new user account has been created for you in the New Hampshire IPC registration system. Select the following link to access the New Hampshire IPC login page. From this page you will be prompted to enter your user name and password. A password will be sent in an email message to follow.

#### https://nh.iftaipc.com/

User name: ab.cdefg

#### (B) Dear COMPANY NAME,

Following is your New Hampshire IPC temporary password.

Password: AbCd45~@# (example only)

Once you have accessed your account with the user name and password that have been provided, you will be redirected to the Maintain Your User Account page to create a new password.

\*\* **Please Note:** Due to the unusually high volume of requests of first time users of the new system, we ask for your patience in receiving a reply to your request for online access. NH DOS RTB will make every effort to reply to your request within five business days of receipt.

# LOGGING IN

Once you have been approved as an online user, you may login to begin using the system. Simply access the website, which will be available beginning July 1<sup>st</sup>, 2018, using the following link: <u>https://nh.iftaipc.com/</u>. Enter your **User Name** and **Password**. You will then be asked to review the **Terms and Conditions of Use**. After reviewing the text, select the **Accept Terms of Use** button. The **User Home Page** will be displayed. Licensees in good standing, \*(please see note below), can begin to work on their accounts without the assistance from the NH DOS RTB. From the **User Home Page** you can access several different types of actions affecting your IFTA account. Information will be provided throughout this Guide regarding how to navigate the different options.

\*\* **Note:** If there are any issues with your account which prohibit you from accessing your account, renewing your company's IFTA license, or ordering additional IFTA decals, please contact NH DOS RTB. Our staff will be available to assist you Monday through Friday, 8:15AM through 4:15PM.

# **USER HOME PAGE**

The **User Home Page** will look like this:

| Logout                                 |
|----------------------------------------|
| count 9999 - JOHNNY CASH               |
|                                        |
|                                        |
| Welcome Karen Colby of JOHNNY CASH     |
| Please select a process shown below.   |
|                                        |
|                                        |
|                                        |
| Business - Johnny Cash <u>Settings</u> |
| Account 9999 - IOHNNY CASH Settings    |
| Account 0000 Dominin OAOT Settings     |
|                                        |
|                                        |
| Work On My IFTA Account                |
|                                        |

The User Home Page allows you to do the following:

- 1. View the **Business Settings.** Any changes would have to be made by contacting the office at NH RTB.
- 2. View and change the **Account Settings**. This would include various demographic information about your account (i.e. location address, mailing address, phone number, contacts, email addresses add, change, delete).
- 3. Work on IFTA. This is the menu choice which will enable you to file tax returns, make payments, renew your license, order additional decals, request cancellation of your IFTA license, request refunds of credits accrued, and conduct other business related to your IFTA account. This menu item is where most of your interaction regarding your IFTA account will take place.

# WORK ON IFTA

The **Work on IFTA** page will allow you to select the License Year you would like to work with and will give you a series of menu selections for actions you will be permitted to perform. The page automatically defaults to the **current** license year.

| Account 9999 - JOHNNY CASH<br>2A                                                                                                    |                                           |                       |        |               |      |        |  |  |
|----------------------------------------------------------------------------------------------------|-------------------------------------------|-----------------------|--------|---------------|------|--------|--|--|
| Work On IFTA for Lice                                                                                                    | ense Year 2018 (Taxable Mileage Ranking = | = Not Available)      |        |               |      |        |  |  |
| Return to Previous Pag                                                                                                    | le                                        |                       |        |               |      |        |  |  |
| 1. Select the License                                                                                                    | Year you would like to work with: 2017 2  | 018                   |        |               |      |        |  |  |
| 2. Select the 2018 Lice                                                                                                    | ense you would like to work with: 01/01 - | 12/31 Filed, Not Paid | I      |               |      |        |  |  |
| 3. What would you lik                                                                                                    | e to do?                                  |                       |        |               |      |        |  |  |
| Account     2018 License       View Account Balance     Edit License       Make a Payment     View Renewal Form       View Local Orders     View License Summary |                                           |                       |        |               |      |        |  |  |
| Effective                                                                                                    | License                                   | Quarter               | Return | Return Status | Date | Action |  |  |
| 01/01 - 12/31                                                                                                    | Original (Filed, Not Paid)                | 4                     |        |               |      |        |  |  |
|                                                                                                    |                                           | 3                     |        |               |      |        |  |  |
|                                                                                                    |                                           | 2                     |        |               |      |        |  |  |
|                                                                                                    |                                           | 1                     |        |               |      |        |  |  |

Please be advised that accounts that are flagged for delinquent, unfiled, and/or unpaid tax returns will be prohibited from executing certain actions (ordering decals or renewing a license, for example). If your account is flagged, a **red** notice will be located next to your account name and number at the top left side of the screen. Please contact the Road Toll Bureau at (603)271-2311 to discuss your account if it is flagged.

Below is a list of the functions users will be able to access if their account is in good standing:

- View License/Decal Orders, Return Information and Return History for their account.
- Start, Edit, File, and Pay for IFTA Returns for their account.
- Start, Edit, File, and Pay for IFTA License Renewals for their account.
- Start, Edit, File, and Pay for IFTA Decal Orders for their account.
- View Payment History.
- Select invoices to pay.
- View Credit Balance.
- Request Refunds.

# FILING AN IFTA RETURN

Filing your return online is easy! This chapter will walk you through the process, and will provide you with some handy tips for successfully filing your return. Once your online access is established, you can file original returns on or before the due date, make payments on any IFTA taxes that are due, and request a refund of accumulated IFTA tax credits.

The system even allows you to place your return on a "shelf" for completion at a later time. *Remember, placing a return on a "shelf" does not mean that the return has been filed with the Road Toll Bureau. Returns not completed or filed on or before the due date may result in late filing penalties and interest.* 

To get started, please go to your **User Home Page** and click on **Work on IFTA.** The page will default to the current license year. Returns that are available to be filed will have a link enabled. The screen shot on the following page shows what you will see in the 2018 year. Remember, returns that are not yet due cannot be viewed, the links are disabled.

| Work On IFTA for License Year 2018 (Taxable Mileage Ranking = Not Available) |                                                                                                    |                                                                                        |                                                                   |               |      |                      |  |  |
|------------------------------------------------------------------------------|----------------------------------------------------------------------------------------------------|----------------------------------------------------------------------------------------|-------------------------------------------------------------------|---------------|------|----------------------|--|--|
| Return to Previous Page                                                      |                                                                                                    |                                                                                        |                                                                   |               |      |                      |  |  |
| 1. Select the License                                                        | e Year you would like to work with: 2013                                                                                                    | 2014 2015 2016 201                                                                     | <u>7</u> 2018                                                     |               |      |                      |  |  |
| 2. Select the 2018 Li                                                        | cense you would like to work with: 07/01                                                                                                    | 12/31 Paid                                                                             |                                                                   |               |      |                      |  |  |
| 3. What would you li                                                         | ike to do?                                                                                                    |                                                                                        |                                                                   |               |      |                      |  |  |
| Account<br>View Account Balar<br>Make a Payment<br>Maintain Billing Not      | 2018 License<br>Edit License<br>Cancel License<br>ice View Renewal Fo<br>View Decal Order<br>Order Additional I<br>View / Generate 1<br>View License Doc<br>View License Sur | rm<br>s<br><u>becals</u><br><u>emporary Decal Perm</u><br><u>ument</u><br><u>imary</u> | 2018 Returns<br>Start a Quarterly Return<br>View a Quarterly Form |               |      |                      |  |  |
| Effective                                                                    | License                                                                                                    | Quarter                                                                                | Return                                                            | Return Status | Date | Action               |  |  |
| 07/01 - 12/31                                                                | Original (Paid)                                                                                                    | 4<br>2 Dotum Form                                                                      |                                                                   |               |      | Start this C2 rature |  |  |
| -                                                                            | 1                                                                                                    |                                                                                        |                                                                   | 1             |      |                      |  |  |

The screen above shows the 3<sup>rd</sup> Quarter Return for 2018 is due. There are two different links you can choose from. Either click on *"Start a Quarterly Return"* or click on the specific return you wish to file. Once you click on one of the links, the you will be directed to the screen shown on the following page:

|    | Logout                                              | Actions                | Reports                 | Tools          |                  |                   |                        |             |      | I                 | FTA | Home |
|----|-----------------------------------------------------|------------------------|-------------------------|----------------|------------------|-------------------|------------------------|-------------|------|-------------------|-----|------|
| A  | ccount 9999 - JOHN                                  | INY CASH               |                         |                |                  |                   |                        |             |      |                   |     |      |
| Ĩ. | - Dec 2047 (                                        | 4 Outertante Datum (D  |                         |                |                  |                   |                        |             |      |                   |     |      |
|    | n Progress 2017 G                                   | 4 Quarterly Return (Dt | ie on 01/31/2018)       |                |                  |                   |                        |             |      |                   |     |      |
|    | Return to Previous F                                | age                    |                         |                |                  |                   |                        |             |      |                   |     |      |
|    |                                                     |                        |                         |                |                  |                   |                        |             |      |                   |     |      |
|    | Enter all necessar                                  | y Return information b | elow - once all fuel so | hedules are ma | arked as compl   | lete, click 'Save | e and Calculate Taxes' |             |      | 1                 |     |      |
|    |                                                     |                        |                         |                |                  |                   |                        |             |      | /                 |     |      |
|    | -Fuel Schedule De                                   | tails                  |                         |                |                  |                   |                        |             |      |                   | _   |      |
|    | Fuel                                                | Total Ifta Miles       | Total Non-Ifta<br>Miles | Total Miles    | Total<br>Gallons | MPG               | MPG Method             | Status      | V    |                   |     |      |
|    | Diesel                                              | 0                      | 0                       | 0              | 0                | 0.00              | Use Calculated         | Not Started | Edit | Set No Operations |     |      |
| 1  |                                                     |                        |                         |                |                  |                   |                        |             |      |                   |     |      |
|    |                                                     |                        |                         |                |                  |                   |                        |             |      |                   |     |      |
|    | Shelve for Now Save Save and Calculate Taxes Cancel |                        |                         |                |                  |                   |                        |             |      |                   |     |      |
|    |                                                     |                        |                         |                |                  |                   |                        | <b>_</b>    |      |                   |     |      |
|    |                                                     |                        |                         |                |                  |                   |                        |             |      |                   |     |      |
|    |                                                     |                        |                         |                |                  |                   |                        |             |      |                   |     |      |

Click on the **Edit** link. This will take you to the data entry screen for the return. The data entry screen will look like the screen shots on the next two pages.

| Department o                                                                                                    | w Hampshire<br>of Safety                                                                                                    |                      | (P                  | CIFTA Processing<br>Consortium |  |                    | Ne<br>D | w Hampshile<br>epartment o | of Safety            |  |  |
|----------------------------------------------------------------------------------------------------|----------------------------------------------------------------------------------------------------|----------------------|---------------------|--------------------------------|--|--------------------|---------|----------------------------|----------------------|--|--|
| Logout A                                                                                                    | ctions Reports 1                                                                                                    | ools                 |                     |                                |  | License            | IFTA    | Home                       | Help                 |  |  |
| Account 9999 - JOHN                                                                                                    | INY CASH                                                                                                    |                      |                     |                                |  |                    |         |                            |                      |  |  |
| <b>4</b> 7                                                                                                    |                                                                                                    |                      |                     |                                |  |                    |         |                            |                      |  |  |
| In Progress 2017 (                                                                                                    | Q4 Quarterly Return for Diesel (Due                                                                                                    | on 01/31/2018)       |                     |                                |  |                    |         |                            |                      |  |  |
| Return to Previous                                                                                                    | Page                                                                                                    |                      |                     |                                |  |                    |         |                            |                      |  |  |
| Enter all necessa                                                                                                    | Enter all necessary Return Fuel Schedule information below and click 'Save and Continue'. Additional information on each field is available through the Help menu above. |                      |                     |                                |  |                    |         |                            |                      |  |  |
| Total IFTA Miles 0   Total Non-IFTA Miles 0   Total Miles (All Jurisdictions) 0   Total IFTA Gallons 0   Total Non-IFTA Gallons 0   Total FAG Gallons 0   Total FAG Gallons 0   Total FAG Gallons 0   Output Use Calculated Comments: |                                                                                                    |                      |                     |                                |  |                    |         |                            |                      |  |  |
| For each juri                                                                                                    | sdiction to be included in the                                                                                                    | nis return iselect t | he jurisdiction and | d click Add                    |  |                    |         |                            |                      |  |  |
| Jurisdiction:                                                                                                    | AL - Alabama                                                                                                    | ✓ A                  | dd                  |                                |  |                    | -**     |                            | le colo all'atticana |  |  |
| Tax Data                                                                                                    | lurindiction                                                                                                    | Tota                 |                     | Taxabla Milaa                  |  | Id all USA Julison |         |                            | Junsaicuons          |  |  |
| 0 2220                                                                                                    | NH - New Hampshire                                                                                                    | 1018                 | 0                   |                                |  |                    | 0       |                            |                      |  |  |
| 0.4170                                                                                                    | CT - Connecticut                                                                                                    |                      | 0                   | 0                              |  |                    | 0       | ^                          |                      |  |  |
| 0.2200                                                                                                    | DE - Delaware                                                                                                    |                      | 0                   | 0                              |  |                    | 0       |                            |                      |  |  |
| 0.3340                                                                                                    | IL - Illinois                                                                                                    |                      | 0                   | 0                              |  |                    | 0       |                            |                      |  |  |
| 0.4700                                                                                                    | IN - Indiana                                                                                                    |                      | 0                   | 0                              |  |                    | 0       |                            |                      |  |  |
| 0.2160                                                                                                    | KY - Kentucky                                                                                                    |                      | 0                   | 0                              |  |                    | 0       |                            |                      |  |  |
| 0.2400                                                                                                    | MA - Massachusetts                                                                                                    |                      | 0                   | 0                              |  |                    | 0       |                            |                      |  |  |
| 0.3455                                                                                                    | MD - Maryland                                                                                                    |                      | 0                   | 0                              |  |                    | 0       |                            |                      |  |  |
| 0.3120                                                                                                    | ME - Maine                                                                                                    |                      | 0                   | 0                              |  |                    | 0       |                            |                      |  |  |
| 0.3900                                                                                                    | MI - Michigan                                                                                                    |                      | 0                   | 0                              |  |                    | 0       |                            |                      |  |  |
| 0.3430                                                                                                    | NC - North Carolina                                                                                                    |                      | 0                   | 0                              |  |                    | 0       |                            |                      |  |  |
| 0.4420                                                                                                    | NJ - New Jersey                                                                                                    |                      | 0                   | 0                              |  |                    | 0       |                            |                      |  |  |
| 0.3815                                                                                                    | NY - New York                                                                                                    |                      | 0                   | 0                              |  |                    | 0       | ~                          |                      |  |  |
| 0.0000                                                                                                    | ALL ALL                                                                                                    |                      | -                   |                                |  |                    | -       |                            |                      |  |  |

| 0.2800                                                                                                    | OH - Ohio                |                      |  |                  |     |        |  |  | ~      |
|----------------------------------------------------------------------------------------------------|--------------------------|----------------------|--|------------------|-----|--------|--|--|--------|
| 0.1300                                                                                                    | OK - Oklahoma            |                      |  |                  |     |        |  |  |        |
| 0.0000                                                                                                    | OR - Oregon              |                      |  |                  |     |        |  |  |        |
| 0.7470                                                                                                    | PA - Pennsylvania        |                      |  |                  |     |        |  |  |        |
| 0.3300                                                                                                    | RI - Rhode Island        |                      |  |                  |     |        |  |  |        |
| 0.1800                                                                                                    | SC - South Carolina      |                      |  |                  |     |        |  |  |        |
| 0.2800                                                                                                    | SD - South Dakota        |                      |  |                  |     |        |  |  |        |
| 0.2100                                                                                                    | TN - Tennessee           |                      |  |                  |     |        |  |  |        |
| 0.2000                                                                                                    | TX - Texas               |                      |  |                  |     |        |  |  |        |
| 0.2940                                                                                                    | UT - Utah                |                      |  |                  |     |        |  |  |        |
| 0.2020                                                                                                    | VA - Virginia            |                      |  |                  |     |        |  |  |        |
| 0.3100                                                                                                    | VT - Vermont             |                      |  |                  |     |        |  |  |        |
| 0.4940                                                                                                    | WA - Washington          |                      |  |                  |     |        |  |  | $\sim$ |
| 0.0000                                                                                                    |                          | Î                    |  | 1                |     | 1      |  |  |        |
| You are viewir                                                                                                    | ng page 1 of 1. There we | re 49 records found. |  |                  |     |        |  |  |        |
| N                                                                                                    |                          |                      |  |                  |     |        |  |  |        |
| Non-IFTA (Exe                                                                                                    | empt^) Miles & Gallons – |                      |  |                  |     |        |  |  |        |
| Non-IFTA Mile                                                                                                    | S                        | 0                    |  | Non-IFTA Gallons | **  | 0      |  |  |        |
| * Exempt Jurisdiction(s): Alaska, District of Columbia, Hawaii, Mexico, Northwest Territories, Nunavut, Yukon Territory<br>** Non-IFTA Gallons includes: 1) Fuel Purchased in Non-IFTA Jurisdictions, 2) Fuel Purchased without Tax or 3) Fuel Purchased without Receipts |                          |                      |  |                  |     |        |  |  |        |
|                                                                                                    |                          |                      |  |                  |     |        |  |  |        |
| Sho                                                                                                    | lvo For Now              | Savo                 |  | Save and C       | h   | Cancol |  |  |        |
| Sile                                                                                                    |                          | Jave                 |  | Save and C       | 711 | Cancer |  |  |        |
|                                                                                                    |                          |                      |  |                  |     |        |  |  |        |
|                                                                                                    |                          |                      |  |                  |     |        |  |  |        |

The data entry screen will allow you to enter distance (miles) and fuel information for the quarter you are filing. The top third of the screen is populated based upon the information you enter on each jurisdiction line and/or for "Non-IFTA" activity. You can begin populating miles and fuel in the appropriate lines. Below is a screen shot of what the page will look like with the data populated in certain jurisdictions, including New Hampshire.

| Total IFTA Miles         |                                                                           | 83772                                                                                 |                                                    |                                  |                           |
|--------------------------|---------------------------------------------------------------------------|---------------------------------------------------------------------------------------|----------------------------------------------------|----------------------------------|---------------------------|
| Total Non-IFTA Mi        | les                                                                       | 0                                                                                     |                                                    |                                  |                           |
| Total Miles (All Jurisdi | ctions)                                                                   | 83772                                                                                 |                                                    |                                  |                           |
| Total IFTA Gallons       | 3                                                                         | 16576                                                                                 |                                                    |                                  |                           |
| Total Non-IFTA Ga        | allons                                                                    | 0                                                                                     |                                                    |                                  |                           |
| Total Fuel in Gallons    |                                                                           | 16576                                                                                 |                                                    |                                  |                           |
| Miles Per Gallon         |                                                                           | 5.05 Us                                                                               | se Calculated 🛛 🗸                                  | Comments:                        | ^                         |
|                          |                                                                           |                                                                                       |                                                    |                                  | $\sim$                    |
| ✓ Taxable Miles matc     | h Total Miles for all Jurisdictions                                       |                                                                                       |                                                    |                                  |                           |
| ⊢IFTA Miles & Gallon     | IS                                                                        |                                                                                       |                                                    |                                  |                           |
| For each jurisdiction    | to be included in this return, sele                                       | ct the jurisdiction and click Add.                                                    |                                                    |                                  |                           |
| Jurisdiction: AL - A     | labama 🗸                                                                  | Add                                                                                   |                                                    | USA Juriadiationa                | Add all CAN Jurisdictions |
| T D (                    |                                                                           |                                                                                       |                                                    |                                  | Add all CAN Julistictions |
| lax Rate                 | Jurisdiction                                                              | I otal Miles                                                                          | Tax Paid G                                         | allons                           | Info                      |
| 0.2220                   | NH - New Hampshire                                                        | 60000                                                                                 |                                                    | 13231                            |                           |
| 0.4170                   | CT - Connecticut                                                          | 2230                                                                                  |                                                    | 0                                |                           |
| 0.2400                   | MA - Massachusetts                                                        | 15526                                                                                 | 5                                                  | 2649                             |                           |
| 0.3120                   | ME - Maine                                                                | 3266                                                                                  | 5                                                  | 583                              |                           |
| 0.3785                   | NY - New York                                                             | 2750                                                                                  | )                                                  | 113                              |                           |
|                          |                                                                           |                                                                                       |                                                    |                                  |                           |
|                          |                                                                           |                                                                                       |                                                    |                                  |                           |
| -Non IETA (Exomp         | t*) Milos & Callons                                                       |                                                                                       |                                                    |                                  |                           |
| Non-IETA Miles           |                                                                           | Non-II                                                                                | IETA Gallons **                                    | 0                                |                           |
| Non-II TA Miles          | 0                                                                         | Non-II                                                                                |                                                    | 0                                |                           |
| * Exempt Jurisdicti      | ion(s): Alaska, District of Columbia<br>as includes: 1) Eucl Purchased in | a, Hawaii, Mexico, Northwest Territories,<br>Non-IETA, Jurisdictions, 2) Fuel Purchas | , Nunavut, Yukon Territ<br>sod without Tax or 3) F | tory<br>upl Purchasod without Pu | acointe                   |
|                          | is includes. If I dell' dichased in                                       |                                                                                       |                                                    |                                  | 5061913                   |
|                          |                                                                           |                                                                                       |                                                    |                                  |                           |
| Shelve F                 | For Now                                                                   | Save                                                                                  | Save and Continue                                  | Cancel                           |                           |
|                          |                                                                           |                                                                                       |                                                    |                                  |                           |
| 1                        | 1                                                                         |                                                                                       | 2                                                  | 3                                |                           |
|                          |                                                                           |                                                                                       |                                                    |                                  |                           |
|                          |                                                                           | 29AAA                                                                                 |                                                    | 3                                | )                         |

Once the information has been entered, there are four (4) choices (see previous page):

1. **Shelve for Now:** This means you have populated the return but have not completed it, calculated taxes or credits due, filed the return, or paid for any taxes due. You may come back to the return at any time to complete it.

# \*\*Note: This also means the return is not considered filed and received by the Road Toll Bureau. If the return is completed after the due date, interest and penalties will apply.

- 2. Save and Continue: This is the first step towards completing and filing the return.
- 3. **Cancel:** This will save the data you have entered and will return you to the previous screen. <u>This does not</u> <u>complete or file the return</u>.

Once you have entered all of the information for your return, select **Save and Continue**. The next page shows the screen you will see when you select **Save and Continue**.

| Departmen               | New Hampshire<br>it of Safety |         |       | <b>iPC</b> IFTA Processing<br>Consortium |  |      |
|-------------------------|-------------------------------|---------|-------|------------------------------------------|--|------|
|                         |                               |         |       |                                          |  |      |
| Logout                  | Actions                       | Reports | Tools |                                          |  | IFTA |
| Account 9999 - Jo<br>QA | OHNNY CASH                    |         |       |                                          |  |      |

In Progress 2017 Q4 Quarterly Return (Due on 01/31/2018)

Return to Previous Page

Enter all necessary Return information below - once all fuel schedules are marked as complete, click 'Save and Calculate Taxes'

| Fuel Schedule Details |                  |                         |             |                  |      |                |           |      |  |  |
|-----------------------|------------------|-------------------------|-------------|------------------|------|----------------|-----------|------|--|--|
| Fuel                  | Total Ifta Miles | Total Non-Ifta<br>Miles | Total Miles | Total<br>Gallons | MPG  | MPG Method     | Status    |      |  |  |
| Diesel                | 83772            | 0                       | 83772       | 16576            | 5.05 | Use Calculated | Completed | Edit |  |  |

| [ | Shelve for Now | Save | Save and Calculate Taxes | Cancel |
|---|----------------|------|--------------------------|--------|
|   |                |      | 2                        | 3      |
|   |                |      |                          |        |

You now have four choices: Shelve for Now, Save and Calculate Taxes, and Cancel.

1. **Shelve for Now:** This means you have populated the return but have not completed it, calculated taxes or credits due, filed the return or paid for any taxes due. You may come back to the return at any time to complete it.

\*\*Note: This also means the return is not considered filed and received by the Road Toll Bureau. If the return is completed after the due date, interest and penalties will apply.

2. **Save and Calculate Taxes:** This will save the data entered and calculate the taxes due for each reported jurisdiction and determine a total amount due.

\*\* Note: If the return is filed after the due date, interest and penalty will be calculated for you.

3. **Cancel:** This will save the data that has been entered, and returns you to a screen where you may re-select this return to resume entering information or to file the return. <u>This does not complete or file your return</u>.

Once you have entered all data and you are ready to begin filing your return, select **Save and Calculate Taxes.** The next page shows the screen that will appear after you select **Save and Calculate Taxes.** 

| New Har<br>Department of Sa                       | npshire<br>afety   |                   |                    |            | đ               | C IFTA Proc<br>Consortiu | essing<br>m |                      |               |          |              | New Hampshire<br>Departmen |
|---------------------------------------------------|--------------------|-------------------|--------------------|------------|-----------------|--------------------------|-------------|----------------------|---------------|----------|--------------|----------------------------|
| Logout Action                                     | is Repo            | orts Tool         | S                  |            |                 |                          |             |                      |               | License  | IFTA         | Home                       |
| <u>ccount 9999 - JOHNNY (</u><br>A                | CASH               |                   |                    |            |                 |                          |             |                      |               |          |              |                            |
| In Progress 2017 Q4 Q0<br>Return to Previous Page | uarterly Return (I | Jue on 01/31/2018 | Confirm            | Keturn Sul | bmission        |                          |             |                      |               |          |              |                            |
| View in Report Format                             |                    |                   |                    |            |                 |                          |             |                      |               |          |              |                            |
| Quarterly Return 0 De                             | etails:            |                   |                    |            |                 |                          |             |                      |               |          |              |                            |
| Total Tax<br>Total Interest                       |                    |                   | \$170.09<br>\$0.00 |            |                 |                          |             |                      |               |          |              |                            |
| Total Penalties                                   |                    |                   | \$0.00<br>\$0.00   |            |                 | Fuel<br>Diesel           | MPG<br>5.05 | MPG Met<br>Use Calcu | hod<br>ulated | MPG Comr | nents        |                            |
| Total Other                                       |                    |                   | \$0.00             |            |                 |                          |             |                      |               |          |              |                            |
| Fuel Schedule Details                             | Total Miles        | Taxable Miles     | MPG                | Method     | Taxable Gallons | Tax Paid Gallons         | Net Taxable | Gallons              | Tax Due ((    | Credit)  | Interest Due | Total<br>Due               |
| Diesel                                            | 83772              | 83772             | 5.05               | UC         | 16589           | 16576                    | 13          |                      | \$170.09      |          | \$0.00       | \$170.09                   |
| Return Totals:                                    | 83772              | 83772             |                    |            | 16589           | 16576                    | 13          |                      | \$170.09      |          | \$0.00       |                            |
| File                                              | Cancel             |                   |                    |            |                 |                          |             |                      |               |          | 10           | Powered by Explor          |
|                                                   |                    |                   |                    |            |                 |                          |             |                      |               |          |              |                            |

Select **File** to continue, shown above. If you want to view the Fuel Schedule Details click on the little green "+" sign as shown above.

| edentials —                                      |                 |                                           |               |                  |                          |                       |               |                          |                 |
|--------------------------------------------------|-----------------|-------------------------------------------|---------------|------------------|--------------------------|-----------------------|---------------|--------------------------|-----------------|
| View License Decument                            |                 |                                           |               |                  |                          |                       |               |                          |                 |
| view License Document                            |                 |                                           |               |                  |                          |                       |               |                          |                 |
| voices Related to                                | this License    |                                           |               |                  |                          |                       |               |                          |                 |
|                                                  |                 |                                           |               |                  |                          |                       |               |                          |                 |
| ne following invoice                             | s are either pa | id or due but not paid. Please select the | Invoice(s) th | nat you would    | like to pay at this tim  | IE.                   |               |                          |                 |
| Orders ———                                       |                 |                                           |               |                  |                          |                       |               |                          |                 |
| Select Invoice                                   | Invoice #       | Invoice Description                       | Date Due      | Amount           | Credit Pending           | Adjustments           | Amount<br>Due | Amount<br>Paid           | Actions         |
| 001001 1110100                                   |                 |                                           |               |                  |                          |                       |               |                          |                 |
|                                                  | <u>83637</u>    | Account 9999, Lic Year 2017, Ord 0        | 1/17/2018     | \$0.00           | \$0.00                   | \$0.00                | \$0.00        | <u>\$0.00</u>            | Comments        |
|                                                  | <u>83637</u>    | Account 9999, Lic Year 2017, Ord 0        | 1/17/2018     | \$0.00           | \$0.00                   | \$0.00                | \$0.00        | <u>\$0.00</u>            | Comments        |
| Returns                                          | <u>83637</u>    | Account 9999, Lic Year 2017, Ord 0        | 1/17/2018     | \$0.00           | \$0.00                   | \$0.00                | \$0.00        | <u>\$0.00</u>            | <u>Comments</u> |
| Returns                                          | 83637           | Account 9999, Lic Year 2017, Ord 0        | 1/17/2018     | \$0.00           | \$0.00                   | \$0.00                | \$0.00        | <u>\$0.00</u>            | Comments        |
| Returns                                          | 83637           | Account 9999, Lic Year 2017, Ord 0        | 1/17/2018     | \$0.00           | \$0.00                   | \$0.00                | \$0.00        | <u>\$0.00</u>            | Comments        |
| Returns<br>Select All Select N<br>Select Invoice | 83637           | Account 9999, Lic Year 2017, Ord 0        | 1/17/2018     | \$0.00<br>Amount | \$0.00<br>Credit Pending | \$0.00<br>Adjustments | \$0.00        | \$0.00<br>Amount<br>Paid | Comments        |

By selecting **File**, you are taken to the above screen. This screen enables you to select the return for payment. At this point, the return has been filed and a filing date has been established. <u>Please be advised that taxes have</u> <u>not yet been paid</u>. Click on **Select Invoice** then **Pay Selected Invoices**. The next screen is shown on the following page.

| Department                                                              | ew Hampshire<br>of Safety                                |                                                    | <b>IPC</b> Cont                     | Processing       | 1                                          |                  | New I<br>Dep | lampshire<br>artment |
|-------------------------------------------------------------------------|----------------------------------------------------------|----------------------------------------------------|-------------------------------------|------------------|--------------------------------------------|------------------|--------------|----------------------|
| Logout A                                                                | Actions Re                                               | ports Tools                                        |                                     |                  |                                            | License          | IFTA         | Home                 |
| ccount 9999 - JOH<br>A                                                  | NNY CASH                                                 |                                                    |                                     |                  |                                            |                  |              |                      |
| Verify Invoices So<br>Return to Previous<br>Invoice<br>Invoices Selecte | Plected to Pay<br>Page<br>ed to Pay                      |                                                    |                                     |                  |                                            |                  |              |                      |
| The following iten                                                      | ns have been selecte                                     | d to be paid.                                      |                                     |                  |                                            |                  |              |                      |
| Invoice #                                                               | Туре                                                     | Invoice Description                                | Date Due                            | Amount           | Credit Pending                             | Amount Due       | Amount Pa    | id                   |
| <u>83643</u>                                                            | IFTA Return                                              | 2017 Q4 Diesel Quarterly Return 0                  | 01/31/2018                          | \$170.09         | \$0.00                                     | \$170.09         |              |                      |
| Continue to Pay<br>Application Syst<br>Total IFTA Return<br>Grand Total | ment<br>em<br>Is Invoices                                |                                                    |                                     |                  | Amount Due<br>\$170.09<br><b>\$170.0</b> 9 |                  |              |                      |
| • Verify the<br>Select the<br>Continue                                  | nvoices Selected to F<br>Continue button to pr<br>Cancel | Yay<br>occeed to the payment options page or selec | ct Cancel to be taken back to the p | revious page.    |                                            |                  |              | -                    |
|                                                                         |                                                          | Road Toll Bureau: (60:                             | 3)271-2311. Hours of operation: 8:  | 15AM - 4:15PM (I | Eastern), M-F (excluding S                 | state holidays). |              |                      |

After reading the instructions, click on **Continue** and you will be taken to the **Payments Page** as shown on the following page.

| Account 9999 - JOHNNY CASH<br>QA                                                                                                    |                                        |                |            |   |
|----------------------------------------------------------------------------------------------------|----------------------------------------|----------------|------------|---|
| Paid Original IFTA License for 2017 effective 10/01 - 12/31 Payment Options                                                                                              |                                        |                |            |   |
| Return to Previous Page                                                                                                    |                                        |                |            |   |
| Potential Available Credit                                                                                                    |                                        |                |            |   |
| Apply to Invoices Re-Select Invoices                                                                                                    |                                        |                |            |   |
| Invoice # Invoice Description                                                                                                    | Amount                                 | Credit Pending | Amount Due |   |
| Bill Summary                                                                                                    | \\\\\\\\\\\\\\\\\\\\\\\\\\\\\\\\\\\\\\ | φ0.00          | \$170.05   |   |
| Total IFTA Returns         \$170.09           Total Amount Due         \$170.09                                                                                          |                                        |                |            |   |
| Select a payment method<br>□ • • • • • • • • • • • • • • • • • • •                                                                                                    |                                        |                |            |   |
| When paying by check, include one copy of the invoice with payment.<br>Department of Safety<br>Road Toll Bureau<br>33 Hazen Drive<br>Concord, NH 03305<br>(603) 271-2311 |                                        |                |            |   |
| Pay via Credit Card                                                                                                    |                                        |                |            |   |
| Process Payment Cancel                                                                                                    |                                        |                |            | 5 |

The **Payments Page** will enable you to make your payment electronically by using a credit card, or by writing a check and mailing it in. The check must be sent with a copy of the invoice, and postmarked by the post office on or before the due date. Click on the invoice numbered (circled above) and you will be able to print a copy of the invoice. If you choose to pay electronically with a credit card, click on the option and then click on the button **Process Payment.** You will be brought to an IPC Payment Page to enter your Credit Card Information, (see IFTA IPC Payment Page, shown on the next page).

Once the payment has been accepted and processed, you will be redirected to a page where you may print a receipt for your payment and/or request an email receipt. *Please be advised that for your safety and confidentiality, the credit card information must be entered each time you make a payment. The Road Toll Bureau does not store this information.* 

# IFTA IPC PAYMENT PAGE

| Review Your O                                                        | rder                                               |                    |  |
|----------------------------------------------------------------------|----------------------------------------------------|--------------------|--|
| Total Amount: USD                                                    | 10.00                                              |                    |  |
| <u>« Return to (DEV) IFT/</u>                                        | A Processing Consortium (IPC)                      | Payment Page       |  |
| Pay With Your                                                        | Credit Card                                        |                    |  |
| Cardholder Name                                                      | Credit Card Number                                 | Expiry Date (MMYY) |  |
|                                                                      | CORE VISA COSCOVER                                 | 1                  |  |
| Security Code                                                        |                                                    |                    |  |
| CVV2 is the Visa term for the 3<br>the back of the credit card (Visa | 3-digit security code on<br>a and MasterCard), For |                    |  |
| American Express, it is 4-digits a                                   | ind located on the front.                          |                    |  |
|                                                                      |                                                    |                    |  |
| Address                                                              | 7                                                  |                    |  |
| City                                                                 | State/Drovince                                     | ZID/Dostal Code    |  |
|                                                                      | Alabama                                            |                    |  |
| Country                                                              |                                                    |                    |  |
|                                                                      |                                                    |                    |  |

Fill in the required information and click on **Pay with Your Credit Card.** Once the credit card payment has been processed, it will show as paid on your account.

# **RENEWING YOUR IFTA LICENSE**

On or about **November 1<sup>st</sup>** of each year, an additional function will be available for selection on the **current** license year screen. A menu item will be shown for the upcoming renewal year. For example, on November 17<sup>th</sup>, 2017 the 2018 renewal option became available in the NH IFTA IPC. The selection will be displayed on the screen as **Renew License**, as shown on the following page.

| Departmen                                                                      | New Hampshire<br>t of Safety |                        |                                      | <b>iPC</b> IFTA Processing<br>Consortium |       |     |
|--------------------------------------------------------------------------------|------------------------------|------------------------|--------------------------------------|------------------------------------------|-------|-----|
| Logout                                                                         | Actions                      | Reports                | Tools                                |                                          | Audit | IF1 |
| QA                                                                             |                              |                        |                                      |                                          |       |     |
| Work On IFTA f                                                                 | or License Year 20           | 18 (Taxable Mileag     | ge Ranking = Not A                   | vailable)                                |       |     |
| Return to Previo                                                               | us Page                      |                        |                                      | $\frown$                                 |       |     |
| 1. Select the Lie                                                              | ense Year you wo             | uld like to work wi    | th: <u>2010</u> 2011 20              | <u>12 2013 2014 2015 2016 2017</u> 2018  |       |     |
| 2. What would y                                                                | ou like to do?               |                        |                                      |                                          |       |     |
| Account<br><u>View Account</u><br><u>Make a Paym</u><br><u>Maintain Billin</u> | Balance<br>ent<br>g Notice   | 2018 L<br>Rene<br>View | icense<br>ew License<br>Renewal Form |                                          |       |     |

By selecting this option, you will be taken to the page where you will be able to enter information to renew your license and order the next year's decals, as shown on the following page.

| In Progress Renewal IFTA License      | for 2018 effective 01/01 - 12/31                       |                             |     |      |
|---------------------------------------|--------------------------------------------------------|-----------------------------|-----|------|
| Return to Previous Page               |                                                        |                             |     |      |
| To order additional Decals for this   | License, please select the link below:                 |                             |     |      |
| Note: 2 axle vehicles less than or en | al to 26 000 pounds with or without a trailing unit do | not require an IETA license | K   |      |
| License Period                        | 01/01/2018 - 12/31/2018                                | Vehicles Requiring Decals   |     |      |
| USDOT                                 | Registrant Only                                        |                             |     |      |
| Filing Period Preference              | Quarterly                                              |                             |     |      |
| Fuel Types                            |                                                        |                             |     | ]    |
| Click the checkbox for each fuel typ  | e used in your qualified motor vehicles.               |                             |     |      |
| ✓ Diesel                              | Gasoline                                               | Ethanol                     |     |      |
|                                       | Gasohol                                                | Methanol                    | E85 | M85  |
| 🗆 A55                                 | Biodiesel                                              |                             |     |      |
|                                       |                                                        |                             |     |      |
|                                       |                                                        |                             |     |      |
| Bulk Fuel Storage                     |                                                        |                             |     |      |
| Do you have bulk storage of fuel? *   | <b>V</b>                                               |                             |     |      |
|                                       |                                                        |                             |     |      |
|                                       |                                                        |                             |     |      |
| Save Save and Calculate               | Fees Cancel                                            |                             |     | - C1 |
|                                       |                                                        |                             |     | 50   |

Certain information about your account will already be filled in for you, based upon information you provided in the previous license year. For example, as shown above, if you operated your vehicles using diesel fuel, and reported diesel fuel use in the previous year, diesel fuel will be selected. You may select additional or different fuel types if applicable. You must enter the **number of vehicles** needing decals and whether or not you have **bulk storage of fuel**. Once you have entered that information, select the **Save and Calculate Fees** button.

After selecting **Save and Calculate Fees**, you will be taken to the **In Progress Renewal IFTA License – Confirm Order Submission** page. As with original licenses, a decal order is automatically generated. Click the **File** button to file the renewal.

| In Progress Renewal IFTA L  | icense for 2018 effective 01/01 - | 12/31 Confirm Order Submission    |                       |
|-----------------------------|-----------------------------------|-----------------------------------|-----------------------|
| Return to Previous Page     |                                   |                                   |                       |
| Order Information           |                                   |                                   |                       |
| License Order Number        | 0                                 | Order Date<br>Original Fee Amount | 01/13/2018<br>\$10.00 |
| - Notice                    |                                   |                                   |                       |
| User Maintained Text. To be | updated by the jurisdictions      |                                   |                       |
| File                        | Cancel                            |                                   |                       |

Once you file your order you will be brought to payment page. Follow the same directions as the payment of a return, beginning on page 25.

# **PAYING ACCOUNT BALANCES**

If you have a balance due on your account you can make a payment by going into **Work On My IFTA Account**, and choose **View Account Balance**.

| QA                                                                                                    |                |         |                    |                   |            |        |  |  |  |
|----------------------------------------------------------------------------------------------------|----------------|---------|--------------------|-------------------|------------|--------|--|--|--|
| Work On IFTA for License Year 2018 (Taxable Mileage Ranking = Not Available)         Return to Previous Page         1. Select the License Year you would like to work with:       2010       2011       2012       2013       2014       2015       2017       2018         2. Select the 2018 License you would like to work with:       01/01 - 12/31       Paid         3. What would you like to do?       2018 License       2018 Returns |                |         |                    |                   |            |        |  |  |  |
| Account     2018 License     2018 Returns       View Account Balance     Edit License     Amend a Quarterly Return       Make a Payment     View Renewal Form     View a Filed, Not Paid Quarterly Return       View License Document     View License Summary                                                                                                    |                |         |                    |                   |            |        |  |  |  |
| Effective                                                                                                    | License        | Quarter | Return             | Return Status     | Date       | Action |  |  |  |
| 01/01 - 12/31                                                                                                    | Renewal (Paid) | 4       |                    |                   |            |        |  |  |  |
|                                                                                                    |                | 3       |                    |                   |            |        |  |  |  |
|                                                                                                    |                | 2       |                    | <b>E1 1 1 1 1</b> | 05/04/0040 |        |  |  |  |
|                                                                                                    |                | 1       | Quarterly Return 0 | Filed, Not Paid   | 05/21/2018 |        |  |  |  |

You will be brought to the **Account Balance Summary** screen, shown on the next page:

| QA                                                        |                                                 |                 |          |                |                       |             |                 |
|-----------------------------------------------------------|-------------------------------------------------|-----------------|----------|----------------|-----------------------|-------------|-----------------|
| Account Balance Summary                                   |                                                 |                 |          |                |                       |             |                 |
| Return to Previous Page                                   |                                                 |                 |          |                |                       |             |                 |
| Coutstanding Balance Summary                              |                                                 |                 |          |                |                       |             |                 |
| Application System                                        | Amount Due                                      |                 |          |                |                       |             |                 |
| Total IFTA Returns                                        | \$100.82                                        |                 |          | _              |                       |             |                 |
| Giand Total                                               | \$100.02                                        |                 |          |                |                       |             |                 |
| $_{ m \Gamma}$ Pending Refund and Reserve Credit Summary— |                                                 |                 |          |                |                       |             |                 |
| View Credit Balance                                       |                                                 |                 |          |                |                       |             |                 |
| Pending Refund(s)                                         |                                                 |                 |          |                |                       |             |                 |
| There are no pending refunds for this account             |                                                 |                 |          |                |                       |             |                 |
|                                                           |                                                 |                 |          |                |                       |             |                 |
| Credit Reserved on Invoice(s)                             |                                                 |                 |          |                |                       |             |                 |
| There are no reserved credits                             |                                                 |                 |          |                |                       |             |                 |
|                                                           |                                                 |                 |          |                |                       |             |                 |
| The following invoices are due but not paid. Please s     | select the Invoice(s) that you would like to pa | v at this time. |          |                |                       |             |                 |
|                                                           |                                                 | ,               |          |                |                       |             |                 |
| Select All Select None                                    |                                                 |                 |          |                |                       |             |                 |
| Salast Invoise Invoise # Type                             | Invoice Deparimtion                             | Data Dua        | Amount   | Credit Dending | Amount Duo            | Amount Daid | Actions         |
| 91460 IFTA Return                                         | 2018 O1 Diesel Quarterly Return 0               | 04/30/2018      | \$100.82 | so oo          | \$100.82              | Amount Palu | Comments        |
|                                                           | 2010 QT Dieser Quarterly Retain o               | 04/30/2010      | ψ100.02  | <b>\$0.00</b>  | <b><i>w</i>100.02</b> |             | <u>comments</u> |
|                                                           |                                                 |                 |          |                |                       |             |                 |
|                                                           |                                                 |                 |          |                |                       |             |                 |
| Continue                                                  |                                                 |                 |          |                |                       |             | 50              |
|                                                           |                                                 |                 |          |                |                       |             |                 |

Select the invoice(s) to be paid, and click on Continue.

| Verify Invoices Se                                                                                                    | lected to Pay                                              |                                                      |                               |              |                                           |            |             |
|----------------------------------------------------------------------------------------------------|------------------------------------------------------------|------------------------------------------------------|-------------------------------|--------------|-------------------------------------------|------------|-------------|
| Return to Previous                                                                                                    | Page                                                       |                                                      |                               |              |                                           |            |             |
| _Invoice                                                                                                    |                                                            |                                                      |                               |              |                                           |            |             |
| Invoices Selecte                                                                                                    | d to Pay                                                   |                                                      |                               |              |                                           |            |             |
| The following item                                                                                                    | s have been selected                                       | to be paid.                                          |                               |              |                                           |            |             |
| Invoice #                                                                                                    | Туре                                                       | Invoice Description                                  | Date Due                      | Amount       | Credit Pending                            | Amount Due | Amount Paid |
| <u>91460</u>                                                                                                    | IFTA Return                                                | 2018 Q1 Diesel Quarterly Return 0                    | 04/30/2018                    | \$100.82     | \$0.00                                    | \$100.82   |             |
| - Continue to Payı                                                                                                    | nent                                                       |                                                      |                               |              |                                           |            |             |
| Application Syste<br>Total IFTA Return<br>Grand Total                                                                                                    | e <b>m</b><br>s Invoices                                   |                                                      |                               |              | Amount Due<br>\$100.82<br><b>\$100.82</b> |            |             |
| Verify the last of the last of the la | nvoices Selected to Pa<br>Continue button to prod<br>ancel | y<br>ceed to the payment options page or select Cano | el to be taken back to the pr | evious page. |                                           |            | a for       |

If everything is correct, click on Continue.

| QA                                                          |                                    |          |                |            |    |
|-------------------------------------------------------------|------------------------------------|----------|----------------|------------|----|
| Paid Renewal IFTA License for 2018 effect                   | tive 01/01 - 12/31 Payment Options |          |                |            |    |
| Return to Previous Page                                     |                                    |          |                |            |    |
| Potential Available Credit                                  |                                    |          |                |            | ]  |
| Туре                                                        | Amount                             |          |                |            |    |
| Credit (IFTA Return)                                        | \$0.00                             |          |                |            |    |
| Apply to Invoices <u>Re-Select Invoices</u>                 |                                    |          |                |            |    |
| Invoice # Invoice Descri                                    | ation                              | Amount   | Credit Pending | Amount Duo |    |
| 91460 2018 Q1 Diesel                                        | Quarterly Return 0                 | \$100.82 | \$0.00         | \$100.82   |    |
| Bill Summary                                                |                                    |          |                |            |    |
| Total IFTA Returns                                          | \$100.82<br>\$100.82               |          |                |            |    |
|                                                             |                                    |          |                |            |    |
| ┌ Select a payment method                                   |                                    |          |                |            |    |
| ┌                                                           |                                    |          |                |            |    |
| When paying by check, include one c<br>Department of Safety | opy of the invoice with payment.   |          |                |            |    |
| Road Toll Bureau                                            |                                    |          |                |            |    |
| Concord, NH 03305                                           | $\rightarrow$                      |          |                |            |    |
| (603) 271-2311                                              |                                    |          |                |            |    |
|                                                             |                                    |          |                |            |    |
| Pay via Credit Card                                         |                                    |          |                |            |    |
|                                                             |                                    |          |                |            | 20 |
| Process Payment Cancel                                      |                                    |          |                |            | 50 |
|                                                             |                                    |          |                |            |    |

You will have the choice to pay by credit card, or to mail in a check. If you choose to **Pay via Credit Card**, it will allow you to do so electronically. If you choose the option to **Pay via Check**, mailing instructions will appear. You will need to print a copy of your invoice to mail with the check paying the balance in full. Once you have selected your choice of payment, click on the **Process Payment** button.

If you choose to pay electronically with a credit card you will be brought to the **IFTA IPC Payment Page**, shown on the next page.

| Keview I oui Oi                    | rder                          |                    |
|------------------------------------|-------------------------------|--------------------|
| Total Amount: USD                  | 10.00                         |                    |
| « Return to (DEV) IFT              | A Processing Consortium (IPC) | Payment Page       |
|                                    |                               |                    |
| Pay With Your                      | Credit Card                   |                    |
| Cardholder Name                    | Credit Card Number            | Expiry Date (MMYY) |
|                                    |                               |                    |
| Security Code                      |                               |                    |
| CVV2 is the Visa term for the 3    | 3-digit security code on      |                    |
| American Express, it is 4-digits a | ind located on the front.     |                    |
| 200 B                              |                               |                    |
| Address                            |                               |                    |
| City                               | State/Province                | ZIP/Postal Code    |
|                                    | Alabama                       | ~                  |
|                                    |                               |                    |

Fill in the required information and click on **Pay with Your Credit Card.** Once the credit card payment has been processed, it will show as paid on your account. Once the payment has been accepted and processed, you will be redirected to a page where you may print a receipt for your payment and/or request an email receipt. *Please be advised that for your safety and confidentiality, the credit card information must be entered each time you make a payment. The Road Toll Bureau does not store this information.* 

# **NEW IFTA LICENSEES**

If you are registering for the first time as an IFTA Licensee in New Hampshire, your company's legal name (and trade name, if any) must be duly registered with the NH Secretary of State. Please go to the following website, <a href="https://quickstart.sos.nh.gov">https://quickstart.sos.nh.gov</a>, and *"Create a User Account"*. When the registration has been completed and you have received a confirmation notice with a business account number, please forward the account number to the NH DOS RTB for our records. Please note that this step <u>may</u> take some time, depending on the background of your company's NH business registration history. The NH Secretary of State is <u>independent</u> of the NH DOS RTB.

As a first time New Hampshire IFTA Licensee, you will need to complete and mail a NH IFTA Application form. This form is available on the NH IFTA link located on the <u>NH Road Toll Website</u>. The form may be downloaded for your use. Fill out the form and mail it to the address provided with the amount due for the decals you are ordering. The NH DOS RTB will process your application, mail your license and decals to you, and provide you with the unique IFTA Account Number. Once you receive your license, decals, and unique IFTA Account Number, you may apply for online access to your account per the instructions in this guide.

# **ORDERING ADDITIONAL DECALS**

If you are an existing IFTA Licensee in good standing, have online access to the NH IFTA IPC System, and need additional decals for your fleet, you may order the decals through the online system. Use the **Work On IFTA** page and select the menu item **Edit License**, shown on the following page.

| New Hampshire<br>Department of Safety                                                                                                    |                                   | <b>iPC</b> IFTA Pro<br>Consort | ocessing<br>ium |      |        | New Hampshire of <b>Department</b> | of Safety |
|----------------------------------------------------------------------------------------------------|-----------------------------------|--------------------------------|-----------------|------|--------|------------------------------------|-----------|
| Logout Actions Reports Tools                                                                                                    |                                   |                                |                 |      | IFTA   | A Home                             | Help      |
| Account 9999 - JOHNNY CASH<br>QA<br>Work On IFTA for License Year 2018 (Taxable Mileage Ranking =<br>Return to Previous Page<br>1. Select the License Year you would like to work with: 2017 20<br>2. Select the 2018 License you would like to work with: 01/01 - 1<br>3. What would you like to do?<br>Account<br>View Account Balance<br>Make a Payment<br>View Renewal Form<br>View Decal Orders | Not Available)<br>18<br>2/31 Paid |                                |                 |      |        |                                    |           |
| View License Sumn                                                                                                    | nary                              |                                |                 |      |        |                                    |           |
| Effective License                                                                                                    | Quarter                           | Return                         | Return Status   | Date | Action |                                    |           |
| 01/01 - 12/31 Original (Paid)                                                                                                    | 4                                 |                                |                 |      |        |                                    |           |
|                                                                                                    | 3<br>2                            |                                |                 |      |        |                                    |           |
|                                                                                                    | 1                                 |                                |                 |      |        |                                    |           |

You will be taken to the screen on the following page.

|   |                                             |                        |                       |                     |                         |                         |   |  | <br> |    |
|---|---------------------------------------------|------------------------|-----------------------|---------------------|-------------------------|-------------------------|---|--|------|----|
|   | Account 9999 - JOHNNY CA                    | <u>ASH</u>             |                       |                     |                         |                         |   |  |      |    |
|   | Paid Original IFTA Licen                    | se for 2018 effective  | 01/01 - 12/31         |                     |                         |                         |   |  |      |    |
|   | Return to Previous Page                     |                        |                       |                     |                         |                         |   |  |      |    |
| 4 | To order additional Deca<br>Create An Order | als for this License,  | please select the     | link below:         |                         |                         |   |  |      |    |
|   | Note: 2 axle vehicles less                  | than or equal to 26,0  | 0 pounds, with o      | r without a trailir | ng unit, do not require | an IFTA license.        |   |  |      |    |
|   | License Period                              | 01/01                  | 2018 - 12/31/201      | 8                   | ✓ Ve                    | hicles Requiring Decals | 1 |  |      |    |
|   | USDOT                                       | 0                      | ister of Oak          |                     |                         |                         |   |  |      |    |
|   | Filing Period Preference                    | Quart                  | gistrant Only<br>erly |                     |                         |                         |   |  |      |    |
|   | Fuel Turner, Add a Fuel                     |                        | ,                     |                     |                         |                         |   |  |      |    |
|   | Fuel Types Add a Fuel                       | Туре                   |                       |                     |                         |                         |   |  |      |    |
|   | To add a fuel type click o                  | on 'Add a Fuel Type' a | bove. To remove       | a fuel type, clic   | k on the Name of the f  | fuel type for details.  |   |  |      |    |
|   | Name Quar                                   | rter 1 Quarter 2       | Quarter 3             | Quarter 4           | Effective Date          | Expiration Date         |   |  |      |    |
|   | Diesel 🖌                                    | $\checkmark$           | $\checkmark$          | $\checkmark$        | 01/01/2018              | 12/31/2018              |   |  |      |    |
|   |                                             |                        |                       |                     |                         |                         |   |  |      |    |
|   |                                             |                        |                       |                     |                         |                         |   |  |      |    |
|   | Bulk Fuel Storage                           |                        |                       |                     |                         |                         |   |  |      |    |
|   | Do you have bulk storag                     |                        |                       |                     |                         |                         |   |  |      |    |
|   |                                             |                        |                       |                     |                         |                         |   |  |      |    |
|   | Save Cancel                                 |                        |                       |                     |                         |                         |   |  |      | 50 |
| L |                                             |                        |                       |                     |                         |                         |   |  |      |    |

Click on **Create An Order**, and the screen shown on the next page will appear.

| · · · · ·             |                   |                    |                   |              |      |                |                 |          |       |                                                    |
|-----------------------|-------------------|--------------------|-------------------|--------------|------|----------------|-----------------|----------|-------|----------------------------------------------------|
| Logout A              | ctions            | Reports            | Tools             |              |      |                |                 |          | Licer |                                                    |
| ccount 9999 - JOHN    | INY CASH          |                    |                   |              |      |                |                 |          |       |                                                    |
| Α                     |                   |                    |                   |              |      |                |                 |          |       |                                                    |
|                       |                   |                    |                   |              |      |                |                 |          |       |                                                    |
| Paid Original IFTA    | License for 20'   | 18 effective 01/01 | - 12/31, New In P | ogress Order |      |                |                 |          |       |                                                    |
| Return to Previous F  | Page              |                    |                   |              |      |                |                 |          |       | $\wedge$                                           |
|                       |                   |                    |                   |              |      |                |                 |          |       |                                                    |
| View Listing of all O | rders for License | <u>e</u>           |                   |              |      |                |                 |          |       |                                                    |
|                       |                   |                    |                   |              |      |                |                 | L        |       |                                                    |
| Order Details —       |                   |                    |                   |              |      |                |                 | <b>¥</b> |       |                                                    |
| Item *                | Decals 🗸          |                    | Quantity *        | 0            |      | Reason *       |                 |          | ~     | <b>N</b>                                           |
|                       |                   |                    |                   |              |      |                |                 |          |       | •                                                  |
| - Shipping Addres     | s —               |                    |                   |              |      |                |                 |          |       |                                                    |
| Recipient Line 1 *    | JO                | HNNY CASH          |                   |              |      |                |                 |          |       | Defective                                          |
| Recipient Line 2      |                   |                    |                   |              |      |                |                 |          |       | Destroyed                                          |
| Street *              | 33                | HAZEN DRIVE        |                   |              |      |                |                 |          |       | Destroyed<br>Denowal or New License or Deactivator |
| Street 2              |                   |                    |                   |              |      |                |                 |          |       | Renewal of New License of Reactivated              |
| Postal Code *         | 033               | 301                | Find Cities CI    | ear          |      | Jurisdiction * | NH New Hampshir | re 🗸     |       | LUSI<br>New to floot                               |
| City *                | CO                | NCORD              |                   |              |      |                |                 |          |       | Net Dessived                                       |
| Country               | Un                | ited States 🗸      |                   |              |      |                |                 |          |       | Other                                              |
|                       |                   |                    |                   |              |      |                |                 |          |       | Stalan                                             |
| Caus                  |                   | Caus and Cala      | wlata Easa        |              |      |                |                 |          |       | Stolen<br>Extra Inventery                          |
| Save                  |                   | Save and Calc      | culate rees       |              | _xit |                |                 |          |       | Extra inventory                                    |

Fill out the **Quantity** of extra decals needed and the **Reason** from the drop down menu, as show above. Once all information is entered correctly, click on the **Save and Calculate Fees** button. Then click on **File** to complete the order.

| QA                                                                         |                     |            |                           |
|----------------------------------------------------------------------------|---------------------|------------|---------------------------|
| Paid Renewal IFTA License for 2018 effective 01/01 - 12/31 Confirm Order S | Submission          |            |                           |
| Return to Previous Page                                                    |                     |            |                           |
| Corder Information                                                         |                     |            |                           |
| License Order Number 1                                                     | Order Date          | 06/12/2018 |                           |
|                                                                            | Original Fee Amount | \$20.00    |                           |
| ∟ Notice                                                                   |                     |            | -                         |
|                                                                            |                     |            | - 10                      |
| File                                                                       |                     |            | (20) i                    |
|                                                                            |                     |            | Contraction of the second |

Once you file the order you will be brought to the following page:

| QA                    |                 |                                           |               |              |                         |             |               |                |              |                 |
|-----------------------|-----------------|-------------------------------------------|---------------|--------------|-------------------------|-------------|---------------|----------------|--------------|-----------------|
| Paid Renewal IFTA L   | icense for 201  | 18 effective 01/01 - 12/31 License Su     | immary        |              |                         |             |               |                |              |                 |
| Return To Previous Pa | age             |                                           |               |              |                         |             |               |                |              |                 |
| Credentials           |                 |                                           |               |              |                         |             |               |                |              |                 |
| View License Docum    | nem             |                                           |               |              |                         |             |               |                |              |                 |
| Invoices Related to   | this License    |                                           |               |              |                         |             |               |                |              |                 |
| The following invoice | s are either pa | id or due but not paid. Please select the | Invoice(s) th | at you would | like to pay at this tim | e.          |               |                |              |                 |
| Corders               |                 |                                           |               |              |                         |             |               |                |              | 1               |
| Select All Select N   | lone            |                                           |               |              |                         |             |               |                |              |                 |
| Select Invoice        | Invoice #       | Invoice Description                       | Date Due      | Amount       | Credit Pending          | Adjustments | Amount<br>Due | Amount<br>Paid | Actions      |                 |
|                       | <u>89295</u>    | Account 73, Lic Year 2018, Ord 0          | 2/27/2018     | \$10.00      | \$0.00                  | \$0.00      | \$0.00        | <u>\$10.00</u> | Comments     |                 |
|                       | <u>91469</u>    | Account 73, Lic Year 2018, Ord 1          | 6/12/2018     | \$20.00      | \$0.00                  | \$0.00      | \$20.00       | <u>\$0.00</u>  | Pay Comments |                 |
|                       |                 |                                           |               |              |                         |             |               |                |              |                 |
|                       |                 |                                           |               |              |                         |             |               |                | Pay Se       | lected Invoices |

Check the invoice that is due and click on **Pay Selected Invoices** at the bottom of the page. Follow the instructions as shown in the **Paying Account Balances** section, (starting at page 34).

# **FLAGGED ACCOUNTS**

As previously noted, an account may become "flagged" if a return has not been filed, taxes have not been paid, or both. Accounts that are flagged are prohibited from ordering additional decals and renewing the IFTA License. An account that is in a flagged status may also become subject to the suspension of the IFTA license, which may lead to a revocation hearing. A flagged account receives numerous notifications through multiple media (notices and emails). A flagged account is also identified on each account page in the electronic system. A flagged status is identified by the bold red type next to the account number and name on each page. You can determine what is causing the flag by examining the **Work On IFTA** page. This page shows returns or payments that are still due.

| Logout Acti                                                                                                    | ons Reports               | Tools                            |                    |                 | Audit      | IFTA      | Home                 | Search                | Help               |  |  |
|----------------------------------------------------------------------------------------------------|---------------------------|----------------------------------|--------------------|-----------------|------------|-----------|----------------------|-----------------------|--------------------|--|--|
| Account<br>QA                                                                                                    | IFTA Flagged              |                                  |                    | · · ·           |            | <u>.</u>  |                      |                       |                    |  |  |
| Work On IFTA for Lic                                                                                                    | ense Year 2017 (Taxable M | ileage Ranking = Not Available)  |                    |                 |            |           |                      |                       |                    |  |  |
| Return to Previous Pa                                                                                                    | ge                        |                                  |                    |                 |            |           |                      |                       |                    |  |  |
| 1. Select the License                                                                                                    | Year you would like to wo | k with: 2012 2013 2014 2015 2016 | 2017 <u>2018</u>   |                 |            |           |                      |                       |                    |  |  |
| 2. Select the 2017 Lic                                                                                                    | ense you would like to wo | rk with: 01/01 - 12/31 Paid      |                    |                 |            |           |                      |                       |                    |  |  |
| 3. What would you lik                                                                                                    | te to do?                 |                                  |                    |                 | /          |           |                      |                       |                    |  |  |
| Account     2017 License     2017 Returns       View Account Balance     Edit License     Amend a Quarterly Return       Make a Payment     Cancel License     Reverse a Quarterly Return       Maintain Billing Notice     View Renewal Form     View a Filed. Not Paid Quarterly Return       View Order Additional Decals     View a Quarterly Form     View a Quarterly Form       View / Generate Temporary Decal Premits     View a Quarterly Form     View a Quarterly Form       View License Summary     View License Summary     View License Summary |                           |                                  |                    |                 |            |           |                      |                       |                    |  |  |
| Effective                                                                                                    | License                   | Quarter                          | Return             | Return Status   | Date       | Action    |                      |                       |                    |  |  |
| 01/01 - 12/31                                                                                                    | Renewal (Paid)            | 4                                |                    |                 |            |           |                      |                       |                    |  |  |
|                                                                                                    |                           | 3 <u>Return Form</u>             | Quarterly Return 0 | Filed, Not Paid | 12/16/2017 | Amend thi | s Q3 return R        | everse this Q3 return |                    |  |  |
|                                                                                                    |                           | 2 <u>Return Form</u>             | Quarterly Return 0 | Paid            | 08/14/2017 | Amend thi | s Q2 return R        | everse this Q2 return |                    |  |  |
|                                                                                                    |                           | 1 <u>Return Form</u>             | Quarterly Return 0 | Paid            | 05/13/2017 | Amend thi | <u>s Q1 return R</u> | everse this Q1 return |                    |  |  |
|                                                                                                    |                           |                                  |                    |                 |            |           |                      | ST                    | Powered by Explore |  |  |

The screen on the previous page shows the 3<sup>rd</sup> Quarter Return for this account was filed after the due date, and remains unpaid. The flag will remain until all of these obligations are satisfied. Once all taxes, penalties, and interest have been paid, the flag will be removed, returning the account to a status of good standing.

\*\* Note: If you believe your account has been flagged in error, please call the Road Toll Bureau at (603)271-2311 to discuss what needs to be done to restore your account to good standing. If your account has been flagged in error the Road Toll Bureau can clear the flag(s).

# LICENSING AGENTS AND TAX PRACTITIONERS

The NH IFTA IPC System is designed to permit practitioners (with authorization from their clients) to establish an online account, file IFTA taxes, and order additional decals on behalf of their clients. The system is further enhanced in that Licensing Agents do not need to input each and every return separately. Through the use of encrypted technologies and the proper file formatting, an agent may upload a single file containing the return information for multiple clients. The system identifies each individual return based on the formatting protocol. An authorized practitioner may also use the system to pay IFTA taxes on behalf of clients, renew IFTA licenses, and order additional decals. The licensee if further protected with the authority to remove a practitioner's ability to **"Work On IFTA"** if the agent is no longer authorized to do so.